The Import is accomplished with a comma delimited text file. The file can contain multiple returns with different locations.

Create the import file using the program of your choice. Be sure to save your import file in a secure and accessible location. Refer to the **File Structure** guide to ensure your file is formatted correctly and meets the specifications for the return and period.

#### **▼**To import returns:

- 1. Place your mouse-pointer over **File Return** on the menu bar.
- 2. Select Import Return from the drop-down menu. The Import Page appears.

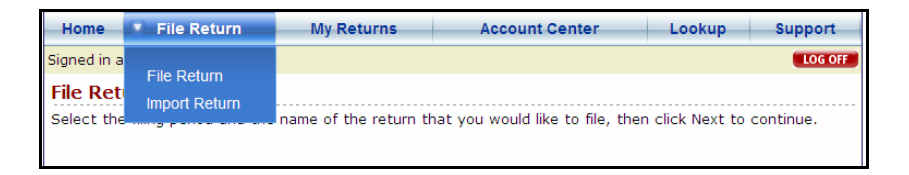

3. To find the import file, click the **Browse** button.

| Home                                    | File Return        | My Returns       | Account Center         | Lookup                    | Support |  |  |  |  |
|-----------------------------------------|--------------------|------------------|------------------------|---------------------------|---------|--|--|--|--|
| Signed in as ramware                    |                    |                  |                        |                           |         |  |  |  |  |
| Select Import Return Values File Browse |                    |                  |                        |                           |         |  |  |  |  |
| CANCEL                                  | CANCEL Upload File |                  |                        |                           |         |  |  |  |  |
|                                         |                    |                  |                        |                           |         |  |  |  |  |
|                                         |                    | Inst             | ructions               |                           |         |  |  |  |  |
|                                         | 1. Click to Print  | Taxpayer Import  | Instructions.          |                           |         |  |  |  |  |
|                                         | 2. Print Return    | Import Templates |                        |                           |         |  |  |  |  |
|                                         | Returns: [All Re   | turns]           | File Period: July 2008 | <ul> <li>Print</li> </ul> | )       |  |  |  |  |

4. Select the file. Then click **Open**.

| Choose file            |                                                                                    | ? 🗙            |
|------------------------|------------------------------------------------------------------------------------|----------------|
| Look in:               | 🔁 Import 💌 🗢 🛍 🖷 -                                                                 |                |
| My Recent<br>Documents | import File                                                                        |                |
| My Documents           |                                                                                    |                |
| My Computer            |                                                                                    |                |
| My Network<br>Places   | File name:         TaxpayerImport           Files of type:         All Files (".") | Open<br>Cancel |

5. The file name appears in the field. Click **Upload File.** 

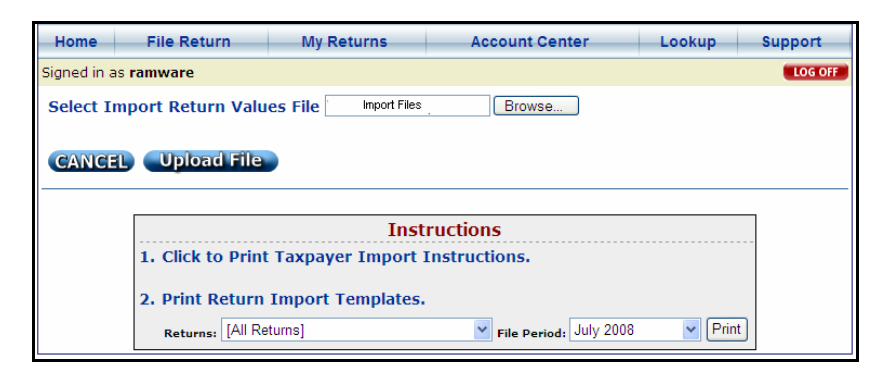

6. A summary of import file information appears. The column labeled **Import Status** shows any errors detected in the file. If there are no errors detected, move to the section below labeled **No Errors**.

#### **Errors:**

If there are any errors in the file, the import status displays **[Show Errors]**. Click **[Show Errors]** to see the line location and description of the errors.

| Home                                                           | File Return                             | My Returns | Account Center | Lookup      | Support       |  |  |  |
|----------------------------------------------------------------|-----------------------------------------|------------|----------------|-------------|---------------|--|--|--|
| Signed i                                                       | Signed in as ramware ILOG OFF           |            |                |             |               |  |  |  |
| Select                                                         | Select Import Return Values File Browse |            |                |             |               |  |  |  |
| Import                                                         | Return                                  |            | Location       | File Period | Import Status |  |  |  |
|                                                                | Ascension Parish Sales Ta               | x          | Location 1     | 07/2008     | ок            |  |  |  |
|                                                                | Ascension Parish Sales Ta               | x          | Location 2     | 07/2008     | ок            |  |  |  |
| Rapides Parish Sales Tax         07/2008         [Show Errors] |                                         |            |                |             |               |  |  |  |
| Import CANCEL Upload File                                      |                                         |            |                |             |               |  |  |  |

The error in following screen shows that the Location Identifier is not valid. The location for Location Identifier 19 has not been setup in the return information. Click **Cancel**.

| Home                      | File Return My Returns                                                                                                    | Account    | Center      | Lookup Support |  |  |  |
|---------------------------|----------------------------------------------------------------------------------------------------|------------|-------------|----------------|--|--|--|
| Signed i                  | Signed in as ramware [LOG OFF]                                                                                                    |            |             |                |  |  |  |
| Select                    | Select Import Return Values File Browse                                                                                                    |            |             |                |  |  |  |
| Import                    | Return                                                                                                    | Location   | File Period | Import Status  |  |  |  |
| <ul><li>✓</li></ul>       | Ascension Parish Sales Tax                                                                                                    | Location 1 | 07/2008     | ок             |  |  |  |
|                           | Ascension Parish Sales Tax                                                                                                    | Location 2 | 07/2008     | ок             |  |  |  |
| ✓                         | Rapides Parish Sales Tax     07/2008     Inite Errors       Image: Control of the second second sec |            |             |                |  |  |  |
| Import CANCEL Upload File |                                                                                                    |            |             |                |  |  |  |

- 7. Revisit the original file to reconcile the error:
  - ASCENS,7/2008,2 Line1,1000 Line2,50 Line8,100 Line8\_Exemption,New Computer ASCENS,7/2008,3 Line1,1000 Line2,50 Line8,100 Line8\_Explanation,New Computers RAPIDE,7/2008,19 Line1,600 Line3,600

The correct Location Identifier for this return is 18, not 19. Edit the information and save the file. Upload the new file following the same procedure.

## No Errors:

If there are no errors in the file, the import status displays **OK**.

The checkboxes in the Import column are automatically checked. Uncheck the checkboxes next to returns that should not be imported.

8. To import the checked returns, click **Import**.

| Home                      | File Return                             | My Returns | Account Center       | Lookup      | Support          |  |  |  |
|---------------------------|-----------------------------------------|------------|----------------------|-------------|------------------|--|--|--|
| Signed i                  | Signed in as ramware LOG OFF            |            |                      |             |                  |  |  |  |
| Select                    | Select Import Return Values File Browse |            |                      |             |                  |  |  |  |
| Import                    | Return                                  |            | Location             | File Period | Import<br>Status |  |  |  |
|                           | Ascension Parish Sales Ta:              | ĸ          | Location 1           | 07/2008     | ок               |  |  |  |
|                           | Ascension Parish Sales Ta:              | ¢          | Location 2           | 07/2008     | ок               |  |  |  |
|                           | Rapides Parish Sales Tax                |            | Location 4<br>change | 07/2008     | ок               |  |  |  |
| Import CANCEL Upload File |                                         |            |                      |             |                  |  |  |  |

9. The files are imported into the system when the status of the import is displayed in the **Import Status** column as **Success**. Click **Next** to continue the filing process.

Note: A successful import does not mean that the return has been filed.

| Home File Return                        | My Returns | Account Cent      | er Look     | sup Support   |  |  |  |
|-----------------------------------------|------------|-------------------|-------------|---------------|--|--|--|
| Signed in as ramware LOG OFF            |            |                   |             |               |  |  |  |
| Select Import Return Values File Browse |            |                   |             |               |  |  |  |
| Return                                  |            | Location          | File Period | Import Status |  |  |  |
| Ascension Parish Sales Tax              |            | Location 1        | 07/2008     | Success       |  |  |  |
| Ascension Parish Sales Tax              |            | Location 2        | 07/2008     | Success       |  |  |  |
| Rapides Parish Sales Tax                |            | Location 4 change | 07/2008     | Success       |  |  |  |
| CANCEL NEXT Upload File                 |            |                   |             |               |  |  |  |

There are two parts to the file, the Header and the Return Data. Each return included in the file must contain both parts and a separator.

In order to import correctly, the import file must meet the following specifications:

# The Header

The Header line contains the Short Name of the Return, the File Period (MM/YYYY), and the Location Identifier.

The Short Name for each return is listed in a table at the end of this document.

The Location Identifier is a numeric ID unique to a business and its location. To find the Location Identifier, click **Account Center** on the menu bar. Then, click **Business Locations**. Select the location from the drop-down menu. The Location Identifier is the **Import ID**.

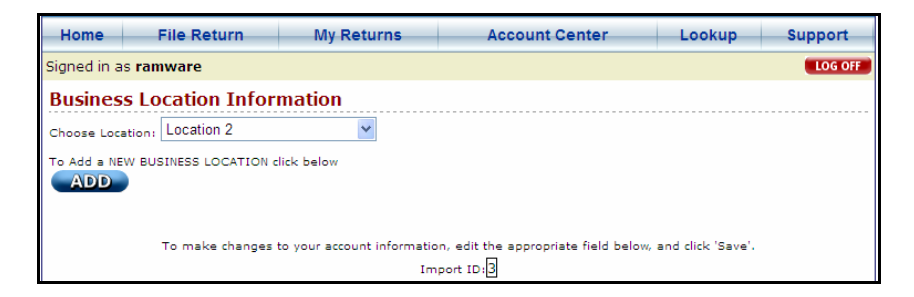

The example Header line below indicates a Rapides Parish sales tax return for May 2008, and business location with Location Identifier 11.

#### Example Header:

RAPIDE,5/2008,11

# The Return Data

Use the line labels printed on the **Return Import Templates** to determine where to enter amounts and which line labels to use.

#### ▼To access the templates:

- 1. Place your mouse-pointer over File Return on the menu bar.
- 2. Select **Import Return** from the drop-down menu. The **Import Page** appears.

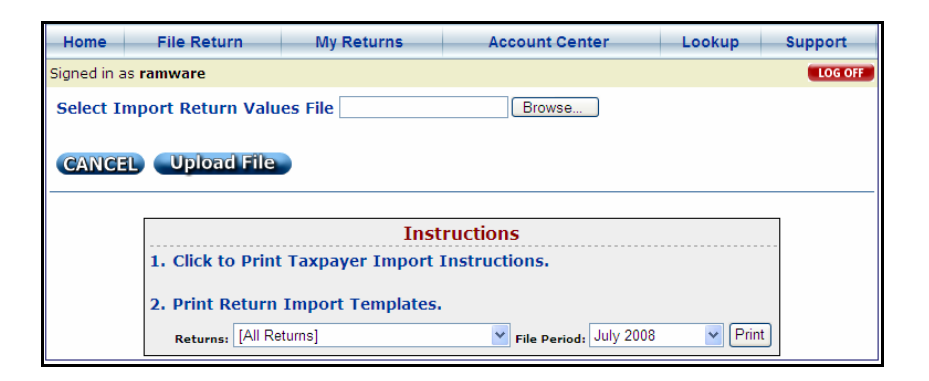

3. Select a **Return** and **File Period** from the drop-down menus. Then, click **Print**.

This is part of the Rapides Parish sales tax return for July 2008:

| <ol> <li>GROSS SALES OF TANGIBLE PERSONAL PROPERTY, LE<br/>AND SERVICES AS REPORTED TO THE STATE OF LOUIS</li> </ol> | EASES, RENTALS<br>SIANA | <sup>\$</sup> 1. | Line1         |               |               | SALES AI           | ND USE T          | AX REPO             | RT )          |
|----------------------------------------------------------------------------------------------------|-------------------------|------------------|---------------|---------------|---------------|--------------------|-------------------|---------------------|---------------|
| ALLOWABLE DEDUCTIONS                                                                                                 |                         |                  |               |               |               |                    |                   |                     | _             |
| 2. SALES FOR RESALE OR PURTHER PROCESSING (CERTIFICATE C                                                             | N FILE)                 | Line2            | (             | COMMENTS      | To avoid p    | enalties your enve | elope must have a | an official postmar | k dated on or |
| 3. CASH DISCOUNTS, SALES RETURNS AND ALLOWANCES                                                                      |                         | Line3            |               |               |               | before the 20th fo | lowing the period | covered by the re   | sturn.        |
| 4. SALES DELIVERED OR SHIPPED OUTSIDE ACADIA PARISH                                                                  |                         | Line4            |               |               |               |                    |                   |                     |               |
| 5. SALES OF GASOLINE AND MOTOR PUELS                                                                                 |                         | Line5            |               |               |               | PLEASE             | INDICATE ANY CHAP | IGES BELOW:         |               |
| 5. SALES TO THE US GOV'T., THE STATE OF LA, ITS POLITICAL SUBB                                                       | INTERNE                 | Line6            |               |               | I (           |                    |                   |                     |               |
| 7. SALES OF FOOD PAID FOR WITH USDA FOOD STAMPS OR WIC VI                                                            | OUCHERS                 | Line7            |               |               |               | ATE BUSINESS SOLD  | ) NP              | ME AND ADDRESS C    | IF PURCHASER  |
| OTHER DEDUCTIONS AUTHORIZED BY LAW (EXPLAIN BRIEFL)                                                                  | 0                       |                  |               |               |               |                    |                   |                     |               |
| 8. Unet_Explanation                                                                                                  |                         | LineB            |               |               | ) DATE        | BUSINESS DISCONTR  | NUED              | BUSINESS LOCATIO    | IN CHANGE     |
| 9. Line@_Explanation                                                                                                 |                         | Line9            |               |               | <li></li>     |                    |                   |                     |               |
| 10. Line10_Explanation                                                                                               |                         | Line10           |               |               | CHAN          | GE IN NAME OF BUGH | NESS              | MAILING ADDRESS     | SCHANGE       |
| 11. TOTAL ALLOWABLE DEDUCTIONS (LINE 2 THRU LINE                                                                     | 10) 11.                 |                  |               | co            | NSOLIDATED S/ | ALES & USE TAX     | REPORT FOR A      | ACADIA PARISH       |               |
| 12. ADJUSTED GROSS SALES (LINE 1 MINUS LINE 11)                                                                      | 12.                     |                  | 0             | COM           | MPLETE ONLY C | OLUMNS IN WH       | ICH TAXABLE A     | CTIVITY OCCUR       | 8             |
| TOTAL LOCAL RATE>                                                                                                    | A 5.00%                 | B 5.00%          | C 4.50%       | D 4.50%       | E 5.00%       | F 4.00%            | G 4.00%           | H 3.50%             | I 3.00%       |
| PARISH WIDE TAX ->                                                                                                   | Alexandria              | Pineville        | Glanmora      | Lecompte      | Ball          | Boyce              | Woodworth         | Forest Hill         | Parish (P.J.) |
| PARISH WIDE TAX ->                                                                                                   | Parish (P.J.)           | Parish (P.J.)    | Parish (P.J.) | Parish (P.J.) | Parish (P.J.) | Parish (P.J.)      | Parish (P.J.)     | Parish (P.J.)       | School Board  |
| PARISH WIDE TAX = *                                                                                                  | School Board            | School Board     | School Board  | School Board  | School Board  | School Board       | School Board      | School Board        | District #3   |
| COMPUTATION OF SALES & USE TAX DISTRICT #3 TAX>                                                                      |                         |                  | District #5   | Lindicted     |               | District #5        | LINGICLAS         | Listict #5          |               |
| 13. IN EACH JURISDICTION MUST EQUAL LINE 12 13.                                                                      | LineA_1                 | 3 LineB_13       | 3 LineC_13    | LineD_13      | LineE_13      | LineF_13           | LineG_13          | LineH_13            | Linel_1       |
| 14. PURCHASES SUBJECT TO USE TAX IN EACH 14.<br>JURISDICTION 14.                                                     | LineA_1                 | 4 LineB_14       | 4 LineC_14    | LineD_14      | LineE_14      | LineF_14           | LineG_14          | LineH_14            | Linel_1       |
| 15. TOTAL (LINE 13 PLUS LINE 14) 15.                                                                                 |                         |                  |               |               |               |                    |                   |                     |               |
| 16. TAX DUE - Multiply Line 15 by % shown in proper 16.<br>column                                                    |                         |                  |               |               |               |                    |                   |                     |               |
| 17. EXCESS TAX COLLECTED 17.                                                                                         | LineA_1                 | 7 LineB_12       | 7 LineC_17    | LineD_17      | LineE_17      | LineF_17           | LineG_17          | LineH_17            | Linel_1       |

Any field on the template without a line label cannot be imported because it is a calculated field.

The Return Data lines contain the line label and dollar amount. To enter Adjusted Gross sales of 1000.00 in Line 13 Column B on the return, enter **LineB\_13,1000.00** in the import file.

If an entry is made on lines 8-10 (other deductions), an explanation is required. Explanations in Lines 8-10 cannot exceed 50 characters.

To enter an Explanation in line 8 on the return, enter Line8\_Explanation,Newspapers in the import file.

#### Example Return Data:

Line1,2033.43 Line8,33.43 Line8\_Explanation,Newspapers LineA\_13,1000.00 LineB\_13,1000.00 ////////

The return separator must follow each return, including the last return in the file. It consists of ten forward slashes (/).

Below is an example of a complete import file for multiple locations. This file indicates a Louisiana State return for July 2008, Location Identifier 55 **and** a Rapides Parish Sales Tax return for July 2008, Location Identifier 54.

### Example:

LA,7/2008,55 Line1,1000 Line2,50 /////// RAPIDE,7/2008,54 Line1,1100 Line8,100 Line8\_Explanation,Special Deduction LineA\_13,1000 /////////

# <u>Short Name List</u> Hotel/Motel Tax and other specialty tax returns are unavailable until November 1, 2008.

| Return                                 | Short Name | Return                                | Short Name                 |
|----------------------------------------|------------|---------------------------------------|----------------------------|
| Acadia Parish Sales Tax                | ACADIA     | Lafavette Parish Hotel/Motel Tax      | LAFAYEHOT                  |
| Allen Parish Sales Tax                 | ALLEN      | Lafourche Parish Sales Tax            | LAFOUR                     |
| Ascension Parish Sales Tax             | ASCENS     | Lafourche Parish Hotel/Motel Tax      | LAFOURHOT                  |
| Ascension Parish Hotel/Motel Tax       | ASCENSHOT  | LaSalle Parish Sales Tax              | LASALL                     |
| Assumption Parish Sales Tax            | ASSUMP     | Lincoln Parish Sales Tax              | LINCOL                     |
| Avoyelles Parish Sales Tax             | AVOYEL     | Lincoln Parish Hotel/Motel Tax        | LINCOLHOT                  |
| Beauregard Parish Sales Tax            | BEAURE     | Livingston Parish Sales Tax           | LIVING                     |
| Bienville Parish Sales Tax             | BIENVI     | Livingston Parish Hotel/Motel Tax     | LIVINGHOT                  |
| Bossier Parish Sales Tax               | BOSSIE     | Louisiana State Sales Tax             | LA                         |
| Bossier City Hotel/Motel               | BOSSIEHOT  | Louisiana State Hotel/Motel Tax       | LAHOT                      |
|                                        | DODDILITOT | Louisiana State Hotel/Motel Tax       | 1211101                    |
| Caddo Parish Sales Tax                 | CADDO      | (Orleans Parish & Jefferson Parish)   | LAHOTDS                    |
| Caddo Parish Hotel/Motel Tax           | CADDOHOT   | Madison Parish Sales Tax              | MADISO                     |
| Calcasieu Parish Sales Tax             | CALCAS     | Morehouse Parish Sales Tax            | MOREHOHOT                  |
| Calcasieu Parish Hotel/Motel Tax       | CALCASHOT  | Morehouse Parish Hotel/Motel Tax      | MOREHOT                    |
| Caldwell Parish Sales Tax              | CALDWE     | Natchitoches Parish Sales Tax         | NATCHI                     |
| Cameron Parish - NO PARISH             |            | Natchitoches Parish Hotel/Motel       |                            |
| SALES TAX COLLECTED                    |            | Tax                                   | NATCHIHOT                  |
|                                        |            | New Orleans Exhibition Hall           |                            |
| Catahoula Parish Sales Tax             | САТАНО     | Authority                             | NOEXIB                     |
| Claiborne Parish Sales Tax             | CLAIBO     | Orleans Sales/Parking Tax             | ORLSAL                     |
| Concordia Parish Sales Tax             | CONCOR     | Orleans Parish Hotel/Motel Tax        | ORLHOT                     |
| DeSoto Parish Sales Tax                | DESOTO     | Ouachita Parish Sales Tax             | OUACHI                     |
| East Baton Rouge Parish Sales Tax      | EBATON     | Ouachita Parish Hotel/Motel Tax       | OUACHIHOT                  |
| East Baton Rouge Parish                | EDDUOT     |                                       |                            |
| Hotel/Motel Tax                        | EBRHOI     | Plaquemines Parish Sales Tax          | PLAQUE                     |
| East Carroll Parish Sales Tax          | ECARRO     | Pointe Coupee Parish Sales Tax        | POINTE                     |
| East Feliciana Parish Sales Tax        | EFELIC     | Tax                                   | POINTEHOT                  |
| Evangeline Parish Sales Tax            | EVANGE     | Rapides Parish Sales Tax              | RAPIDE                     |
| Franklin Parish Sales Tax              | FRANKL     | Rapides Parish Hotel/Motel Tax        | RAPIDEHOT                  |
| Grant Parish Sales Tax                 | GRANT      | Red River Parish Sales Tax            | REDRIV                     |
| Iberia Parish Sales Tax                | IBERIA     | Richland Parish Sales Tax             | RICHLA                     |
| Iberville Parish Sales Tax             | IBERVI     | Sabine Parish Sales Tax               | SABINE                     |
| Iberville Parish Hotel/Motel Tax       | IBERVIHOT  | Sabine Parish Hotel/Motel Tax         | SABINEHOT                  |
| Jackson Parish Sales Tax               | JACKSO     | St. Bernard Parish Sales Tax          | STBERN                     |
| Jackson Parish Hotel/Motel Tax         | IACKSOHOT  | St. Charles Parish Sales Tax          | STCHAR                     |
| Jefferson Davis Parish Sales Tax       | IDAVIS     | St. Charles Parish Hotel/Motel Tax    | STCHARHOT                  |
| Jefferson Davis Hotel/Motel Tax        | IDAVISHOT  | St. Helena Parish Sales Tax           | STHELE                     |
| Iefferson Parish Food and Drug         | IEFFER     | St. James Parish Sales Tax            | STIAME                     |
| Iefferson Parish General Sales Tax     | IEFFERGS   | St. John the Baptist Parish Sales Tax | STIOHN                     |
| Jefferson Parish Hotel/Occupancy       | j          | St. John the Baptist Parish           | j =                        |
| Tax - East Bank                        | JEFFERHOE  | Hotel/Motel Tax                       | STJOHNHOT                  |
| Jefferson Parish Hotel/Occupancy       |            |                                       |                            |
| Tax - West Bank                        | JEFFERHOW  | St. Landry Parish Sales Tax           | STLAND                     |
| Jetterson Parish Food/Drug Airport     |            | St. Montin Daniah Salas Tar-          | <u>ርም</u> እ <i>ቢ</i> ላ ወ'ም |
| 1 ax<br>Lefferson Parish General Sales | JEFFEKAFD  | St. Marun Parish Sales Lax            | ST MAK I                   |
| Airport Tax                            | JEFFERAGS  | St. Mary Parish Sales Tax             | STMARY                     |
| Lafayette Parish Sales Tax             | LAFAYE     | St. Mary Parish Hotel/Motel Tax       | STMARYHOT                  |

| St. Tammany Parish Sales Tax      | STTAMM    |  |
|-----------------------------------|-----------|--|
| Tangipahoa Parish Sales Tax       | TANGIP    |  |
| Tensas Parish Sales Tax           | TENSAS    |  |
| Terrebonne Parish Sales Tax       | TERREB    |  |
| Terrebonne Parish Hotel/Motel Tax | TERREBHOT |  |
| Union Parish Sales Tax            | UNION     |  |
| Vermilion Parish Sales Tax        | VERMIL    |  |
| Vermilion Parish Hotel/Motel Tax  | VERMILHOT |  |
| Vernon Parish Sales Tax           | VERNON    |  |
| Vernon Parish Hotel/Motel Tax     | VERNONHOT |  |
| Washington Parish Sales Tax       | WASHIN    |  |
| Washington Rolling Paper Tax      | WPJCT     |  |
| Webster Parish Sales Tax          | WEBSTE    |  |
| West Baton Rouge Sales Tax        | WBR       |  |
| West Baton Rouge Parish           |           |  |
| Hotel/Motel Tax                   | WBRHOT    |  |
| West Carroll Parish Sales Tax     | WCARRO    |  |
| West Feliciana Parish Sales Tax   | WFELIC    |  |
| Winn Parish Sales Tax             | WINN      |  |